# HondaLink<sup>®</sup>

HondaLink<sup>®</sup> connects you to the latest information from Honda. You can connect your phone wirelessly through Wi-Fi or *Bluetooth*<sup>®</sup>.

Wi-Fi Connection P. 327

Phone Setup P. 427

## HondaLink® Menu

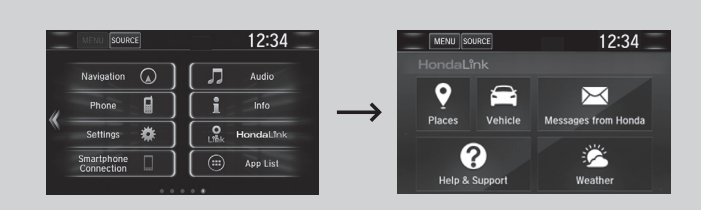

## Places\*

Displays restaurants, gas stations, Honda dealers, etc. and provides navigation instructions to those locations via the navigation system.

### Vehicle

Displays instruction messages when the vehicle needs service.

#### Help & Support

Displays tips on vehicle usage and provides information on roadside assistance and the customer service center.

#### HondaLink<sup>®</sup>

The HondaLink<sup>®</sup> connect app is compatible with most iPhone and Android phones.

Some cell phone carriers charge for tethering and smartphone data use. Check your phone's data subscription package.

If there is an active connection to Apple CarPlay<sup>™</sup> or Android Auto<sup>™</sup>, HondaLink<sup>®</sup> can only be connected through Wi-Fi.

\* Not available on all models

#### Messages from Honda

Displays helpful and important information from Honda.

#### Weather\*

Displays a weekly five-day weather forecast for any location you want. You can change the ZIP Code at any time.

## To Set Up to Connect HondaLink<sup>®</sup> Service

Use the following procedure to connect to the HondaLink® service.

#### To enable the HondaLink<sup>®</sup> service

| Info Settings              | 12:34 |
|----------------------------|-------|
|                            |       |
|                            |       |
| Diagnostic & Location Data | On    |
|                            | 04    |
|                            | UII   |
|                            |       |
| Default                    | UN.   |

- 1. Select 💼.
- 2. Select Settings.
- 3. Select Info.
- 4. Select the HondaLink tab.
- 5. Select Diagnostics & Location Data.
- 6. Select On.

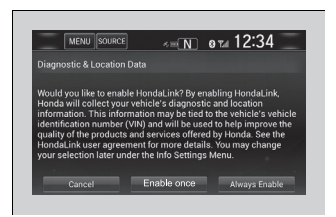

To complete the procedure, you must consent to the collection and transmission of data pertaining to your vehicle.

Enable once: Allows only one time. (Prompt shows again next time.)
Always Enable: Allows anytime. (Prompt does not show again.)
Cancel: Does not allow this consent.

\* Not available on all models

Continued

#### To link with HondaLink®

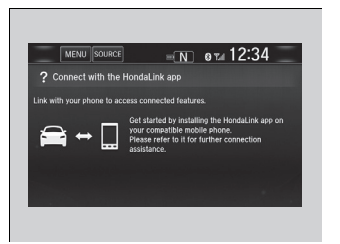

You can see this screen after launching HondaLink<sup>®</sup>.

## Vehicle Information and Message from Honda Tips

Using the shortcut operation, you can quickly gain access to new messages.

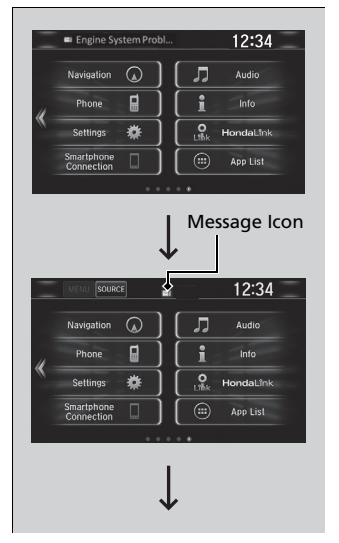

- **1.** In the header area, a message appears to notify you of a new message.
  - When the message is received, a notification ring can be heard.

**2.** The notification message is replaced by an icon which remains displayed until the new message is read.

|                                                                                                    | 3. From the top of the screen, swipe down to                                                                                                    | ■Vehicle Information and Message from Honda Tips                                                                                                    |
|----------------------------------------------------------------------------------------------------|----------------------------------------------------------------------------------------------------|----------------------------------------------------------------------------------------------------|
| Market     12:34       Navigation     Audio       Phone     Imto       Settings     Imto       Smartphone     Imto       Cannection     Imto                                                                                                    | see the messages.                                                                                                    | When you update HondaLink <sup>®</sup> , you must keep the<br>engine running and maintain a constant connection<br>with HondaLink <sup>®</sup> .<br>If the update is interrupted, the system will<br>automatically resume the process. If, however, a<br>week has elapsed since the process was first<br>interrupted, you must repeat the process from the<br>beginning. |
| TUE, MARCH 24 #<br>TUE, MARCH 24 #<br>Index of the second second seco | <ul> <li>4. Select a new message to open.</li> <li>▶ If you have selected the update option for HondaLink®, follow the directions on the screen to complete the process.</li> </ul> | You can update HondaLink <sup>®</sup> by selecting <b>Message from Honda</b> on the HondaLink <sup>®</sup> menu.                                                                                                    |